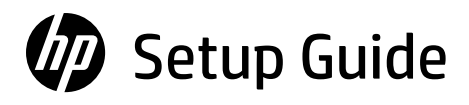

Guide de configuration Guía de configuración (Lea ésto primero)

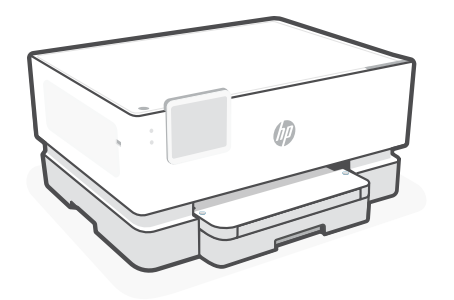

# HP OfficeJet Pro 9110b series

#### Get help with setup

Find setup information and videos online.

# Obtenir de l'aide avec la configuration

Trouvez des informations et des vidéos en ligne sur la configuration.

# Obtenga ayuda para la configuración

Encuentre información sobre la configuración y vídeos en línea.

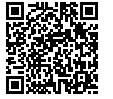

hp.com/support/printer-setup

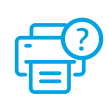

#### 1 Unbox printer

Déballage de l'imprimante

### Desembalar la impresora

- **EN** Remove all tape and packaging material.
- **FR** Retirez tous les rubans adhésifs et emballages.
- **ES** Retire todos los precintos y el material de embalaje.

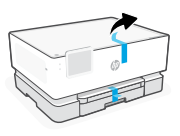

# 2 Power on Mise sous tension Encender EN Plug in to automatically power on. Select language and country/region. Encender EN Provide automatically power on. Select language and country/region. Encender

- **FR** Branchez pour mettre automatiquement sous tension. Sélectionnez la langue et le pays/la région.
- **ES** Enchufe el dispositivo para que se encienda automáticamente Seleccione el idioma y el país o región.

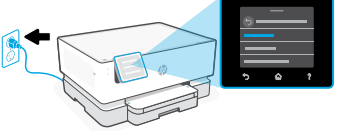

**3** Load paper

#### Chargement du papier

#### Cargar papel

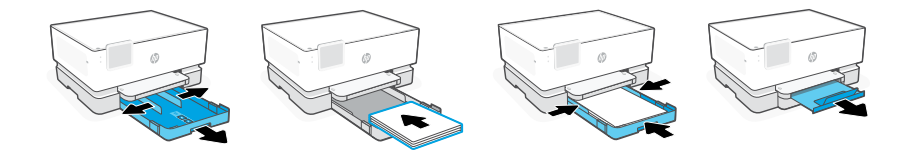

- **EN** Open the paper tray and slide out the guides. Load Letter or A4 paper and adjust the guides. Close the tray. Pull open the output tray extender.
- **FR** Ouvrez le bac à papier et sortez les guides. Chargez du papier de format Lettre ou A4 et ajustez les guides. Fermez le bac. Dépliez l'extension du bac de sortie.
- **ES** Abra la bandeja de papel y deslice las guías hacia fuera. Cargue papel tipo Carta o A4 y ajuste las guías. Cierre la bandeja. Tire del extensor de la bandeja de salida para abrirla.

# Installation des cartouches

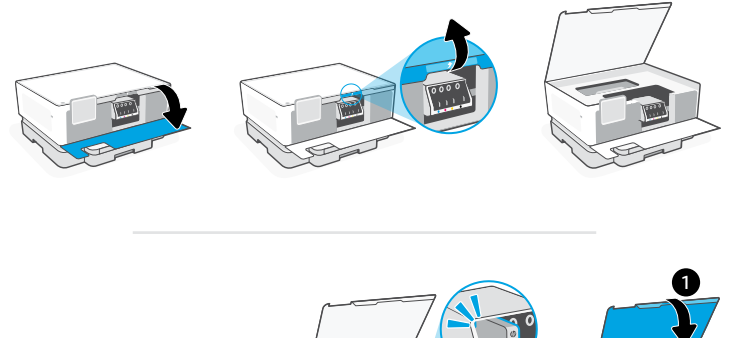

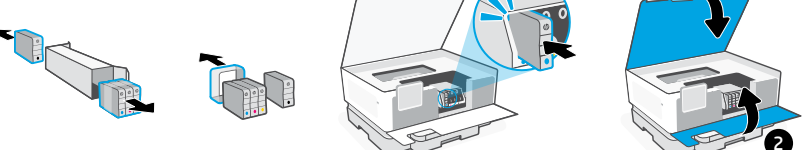

**EN** Open the front door and then lift the cartridge access door. Unpack cartridges. Insert each cartridge securely into the indicated slot. Close both doors.

**Note:** Make sure to use the cartridges provided with the printer for setup.

**FR** Ouvrez la porte avant, puis soulevez la porte d'accès aux cartouches. Déballez les cartouches. Insérez chaque cartouche en toute sécurité dans l'emplacement indiqué. Fermez les deux portes.

**Remarque:** Assurez-vous de bien utiliser les cartouches fournies avec l'imprimante pour procéder à la configuration.

**ES** Abra la puerta frontal y luego levante la puerta de acceso a los cartuchos. Desembale los cartuchos. Inserte cada cartucho firmemente en la ranura indicada. Cierre ambas puertas.

**Nota:** asegúrese de utilizar los cartuchos de tinta incluidos para la configuración de la impresora.

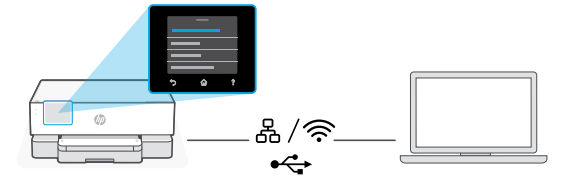

**EN** On the control panel, choose your connection method.

**Note:** If the printer will be used in an office, select the connection method recommended by your company.

**FR** Sur le panneau de commande, choisissez votre mode de connexion.

**Remarque:** Si l'imprimante doit être utilisée dans un bureau, sélectionnez le mode de connexion recommandé par votre entreprise.

ES Seleccione el método de conexión en el panel de control.

**Nota:** Si la impresora se va a utilizar en una oficina, seleccione el método de conexión recomendado por su empresa.

### EN Ethernet

- **1.** Connect an Ethernet cable from the printer to the same network as the computer.
- **2.** Press "Continue" on the control panel to confirm the IP address. Then continue with the steps on the control panel until you reach the home screen.

#### Wi-Fi 🔶

- 1. Make sure the computer Wi-Fi is turned on and in range of the printer during setup.
- **2.** On the control panel, enter Wi-Fi information when prompted. Choose the same network as the computer.
- **3.** Continue with the steps on the control panel until you reach the home screen.

#### USB

- ∙↔
- 1. Connect the USB cable to the port on the back of the printer and to the computer.
- **2.** Continue with the steps on the control panel until you reach the home screen.

## FR Ethernet

- 1. Utilisez un câble Ethernet pour connecter l'imprimante au même réseau que l'ordinateur.
- **2.** Appuyez le bouton "Continuer" du panneau de commande pour confirmer l'adresse IP. Suivez ensuite les instructions affichées sur le panneau de commande jusqu'à ce que vous atteigniez l'écran d'accueil.

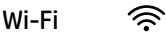

- 1. Vérifiez que le Wi-Fi de l'ordinateur est bien activé et que votre imprimante est à proximité lors de la configuration.
- **2.** Saisissez les informations Wi-Fi sur le panneau de commande lorsque vous y êtes invité. Choisissez le même réseau que l'ordinateur.
- **3.** Suivez ensuite les instructions affichées sur le panneau de commande jusqu'à ce que vous atteigniez l'écran d'accueil.

#### USB •←

- 1. Branchez le câble USB sur le port situé à l'arrière de l'imprimante et connectez-le à l'ordinateur.
- **2.** Suivez ensuite les instructions affichées sur le panneau de commande jusqu'à ce que vous atteigniez l'écran d'accueil.

## ES Ethernet

- 1. Conecte un cable Ethernet a la misma red que el ordenador.
- 2. Pulse "Continuar" en el panel de control para confirmar la dirección IP. Luego continúe con los pasos en el panel de control hasta que llegue a la pantalla de inicio.

#### Wi-Fi 🔶

- 1. Asegúrese de que el Wi-Fi del ordenador esté encendido y dentro del alcance de la impresora durante la configuración.
- **2.** Introduzca la información del Wi-Fi en el panel de control cuando se le solicite. Elija la misma red que la del ordenador.
- **3.** Continúe con los pasos en el panel de control hasta que llegue a la pantalla de inicio.

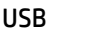

•

- 1. Conecte el cable USB al puerto situado en la parte posterior de la impresora y al ordenador.
- **2.** Continúe con los pasos en el panel de control hasta que llegue a la pantalla de inicio.

# 6 Install printer software

#### Installation du logiciel de l'imprimante

## Instalación del software de la impresora

- **EN 1.** Go to **support.hp.com/go/printer** to download the HP software and print drivers.
  - **2.** Install software and complete setup.
- **FR 1.** Rendez-vous sur **support.hp.com/go/printer** pour télécharger le logiciel et les pilotes d'impression HP.
  - **2.** Installez le logiciel et terminez la configuration.
- ES 1. Acceda a support.hp.com/go/printer para descargar el software y los controladores de impresión de HP.
  - 2. Instale el software y complete la configuración.

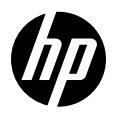

© Copyright 2024 HP Development Company, L.P.

Printed in Thailand Imprimé en Thaïlande Impreso en Tailandia

EN FR

ES

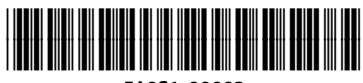

5A0S1-90003